# VCC6950C204

| XGCS850C201                                                                                                    |                                                                                                    | www.tesensors.com                                                                                                    |  |  |  |  |  |
|----------------------------------------------------------------------------------------------------|----------------------------------------------------------------------------------------------------|----------------------------------------------------------------------------------------------------|--|--|--|--|--|
| en EtherNet/IP Smart Antenna                                                                                                    |                                                                                                    |                                                                                                    |  |  |  |  |  |
| fr Station compacte EtherNet/IP                                                                                                    | The second second secon |                                                                                                    |  |  |  |  |  |
| es Estación compacta EtherNet/IP                                                                                                    |                                                                                                    |                                                                                                    |  |  |  |  |  |
|                                                                                                    |                                                                                                    | http://www.qr.tesensors.com/XG0001<br>- Link to the user guide and EDS file<br>- Lien vers le guide d'utilisation et<br>le fichier EDS<br>- Enlace a la guía de usuario y el                                                                                                    |  |  |  |  |  |
| Description / Description / Descripcio                                                                                                    | ón                                                                                                    | archivo EDS                                                                                                    |  |  |  |  |  |
| 6<br>fig.1<br>7                                                                                                    |                                                                                                    |                                                                                                    |  |  |  |  |  |
| en                                                                                                    | (fr)                                                                                                    | es                                                                                                    |  |  |  |  |  |
| TAG : Tag LED                                                                                                    | TAG : DEL de l'étiquette électronique                                                                                                    | TAG : LED de etiqueta electrónica                                                                                                    |  |  |  |  |  |
| 2 COM : Communication LED                                                                                                    | COM : DEL de communication                                                                                                    | COM : LED de comunicación                                                                                                    |  |  |  |  |  |
| 3 NS : NetworkStatusLED                                                                                                    | NS : DEL d'état du réseau                                                                                                    | NS : LED de estado de red                                                                                                    |  |  |  |  |  |
| 4 LK/SP : Ethernet communication port Nr.1 LED                                                                                                    | LK/SP : DEL du port de communication Ethernet N°1                                                                                                    | LK/SP : LED de puerto de comunicación Ethernet N.º 1                                                                                                    |  |  |  |  |  |
| 5 M12 Socket Ethernet port Nr 1                                                                                                    | Connecteur M12, Port Ethernet N°1                                                                                                    | Conector M12 de puerto Ethernet N.º 1                                                                                                    |  |  |  |  |  |
| 6 M8 Socket Power supply 24V                                                                                                    | Connecteur M8, Alimentation 24 V                                                                                                    | Fuente de alimentación del conector M8 de 24 V                                                                                                    |  |  |  |  |  |
| M12 Socket Ethernet port Nr 2                                                                                                    | Connecteur M12, Port Ethernet N°2                                                                                                    | Conector M12 de puerto Ethernet N.º 2                                                                                                    |  |  |  |  |  |
| 8 LK/SP : Ethernet communcation port Nr.2 LED                                                                                                    | LK/SP : DEL du port de communication Ethernet N°2                                                                                                    | LK/SP : LED de puerto de comunicación Ethernet N.º 2                                                                                                    |  |  |  |  |  |
| (9) MS : Ethernet Module Status LED Setting                                                                                                    | MS : DEL d'état "Réglage" du module Ethernet                                                                                                    | MS : LED de estado "ajuste" del módulo Ethernet                                                                                                    |  |  |  |  |  |
|                                                                                                    |                                                                                                    |                                                                                                    |  |  |  |  |  |
|                                                                                                    |                                                                                                    |                                                                                                    |  |  |  |  |  |
| Use a PELV power supply and fuse protection (1 A).<br>The power supply used, must be class II according to<br>VDE 0106.<br>The cabling must be complying with cabling rules<br>listed in the user guide of the Ethernet smart antenna.<br>Properly fit all connectors with cables or sealing plugs<br>and manually tighten.<br>Do not use factory configured IP address for operation.<br>Refer to user guide before first installation, setup, and<br>maintenance operations.<br>Read recommendations related to Cyber Security in<br>User Manual.<br>Failure to follow these instructions can result in<br>equipment damage. | Utilisez une alimentation TBTP et un fusible de protectio<br>(1 A). L'alimentation utilisée doit être de classe II selon la<br>norme VDE 0106.<br>Le càblage doit être conforme aux règles de càblage<br>énoncées dans le guide d'utilisation de la station compacte<br>Ethernet.<br>Equipez correctement tous les connecteurs de câbles ou<br>de bouchons d'étanchélié et serrez manuellement.<br>N'utilisez pas l'adresse IP configurée en usine pour faire<br>fonctionner l'équipement.<br>Consultez le guide d'utilisation avant la première<br>installation et les opérations de configuration et de<br>maintenance.<br>Lisez les recommandations relatives à la cybersécurité<br>dans le manuel de l'utilisateur.<br>Le non-respect de ces instructions peut provoquer de:<br>dommages matériels.                                                                                                    | Utilice una fuente de alimentación PELV y protección de<br>Utilice una fuente de alimentación PELV y protección de<br>fusibles (1 A). La fuente de alimentación utilizada debe<br>ser de clase II de conformidad con la VDE 0106.<br>El cableado debe cumpiir con las reglas de cableado<br>enumeradas en la guía de usuario de la estación<br>ompacta Ethernet.<br>Ajuste correctamente todos los conectores con los<br>cables o tapones de precintado y apriételos<br>manualmente.<br>No utilice el dispositivo con la dirección IP que viene<br>predeterminada de fábrica.<br>Consulte la guía de usuario antes de la primera<br>instalación, configuración y operaciones de<br>mantenimiento.<br>Lea las recomendaciones relacionadas con la seguridad<br>cibernética en el manual del usuario.<br>El incumplimiento de estas instrucciones puede<br>causar daño al equipo |  |  |  |  |  |
| Electrical equipment should be installed, operated a                                                                                                    | and maintained only by qualified personnel. No responsibi                                                                                                    |                                                                                                    |  |  |  |  |  |
| Consequences arising out of the use of this material. Les équipements électriques doivent être installés, exploités et entretenus par un personnel qualifié. Schneider Electric décline toute responsabilité quant aux                                                                                                    |                                                                                                    |                                                                                                    |  |  |  |  |  |
| conséquences de l'utilisation de ce matériel.     Séle el personnel de constitue d'utilisation de ce matériel.                                                                                                    |                                                                                                    |                                                                                                    |  |  |  |  |  |
| <ul> <li>Sono el personal de servicio cualificado podra instal<br/>surgir como consecuencia de la utilización de este<br/>© 2020 Schneider Electric. "All Rights Reserved."</li> </ul>                                                                                                    | ar, uunzar, reparar y mantener ei equipo electrico. Schneid<br>material.                                                                                                    | ier Erecurc no asume las responsabilidades que pudieran                                                                                                    |  |  |  |  |  |

EAV19608\_02 12 - 2020

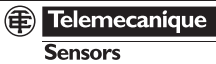

# XGCS850C201

Sensors

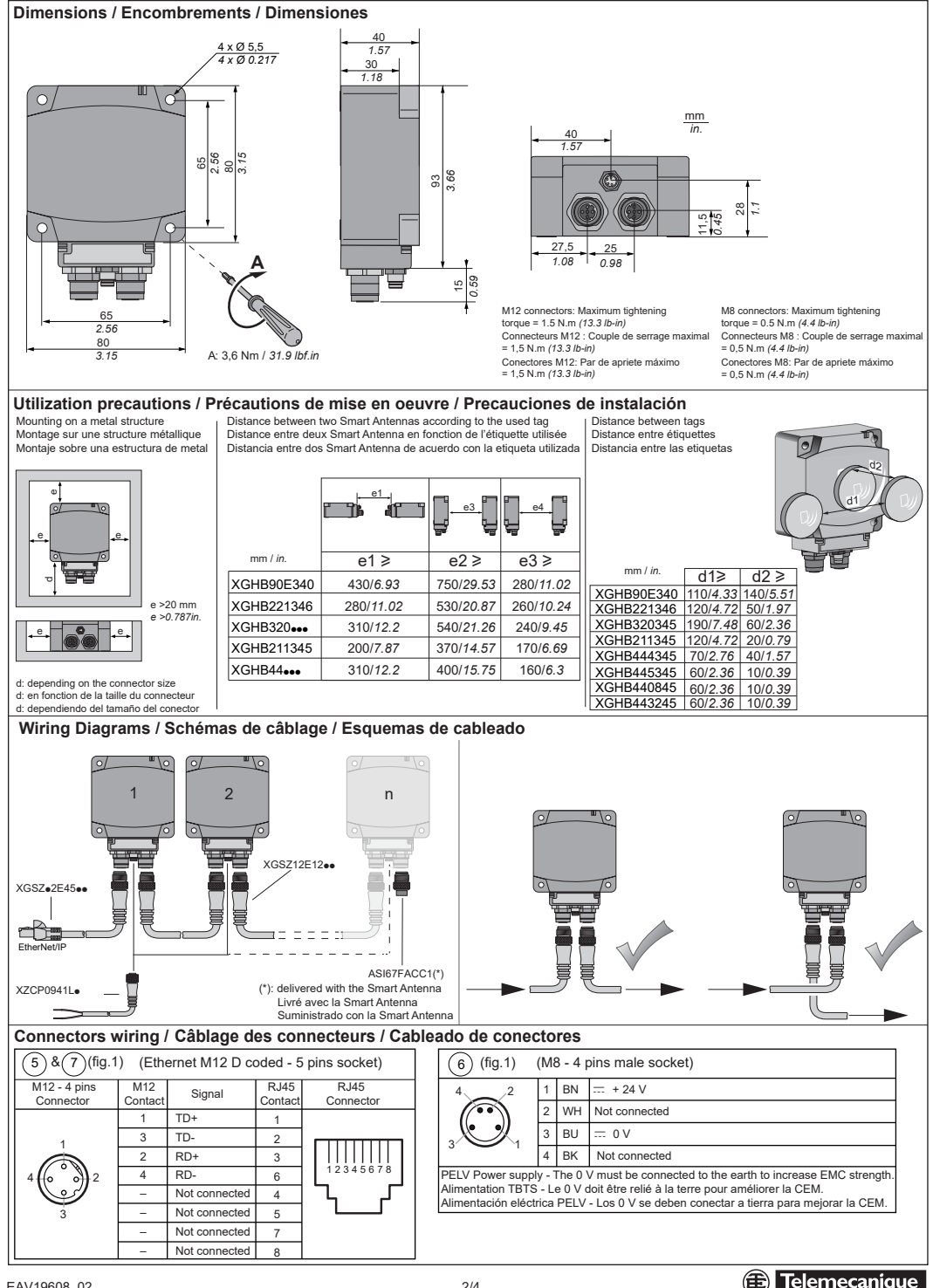

## XGCS850C201

Telemecanique

Sensors

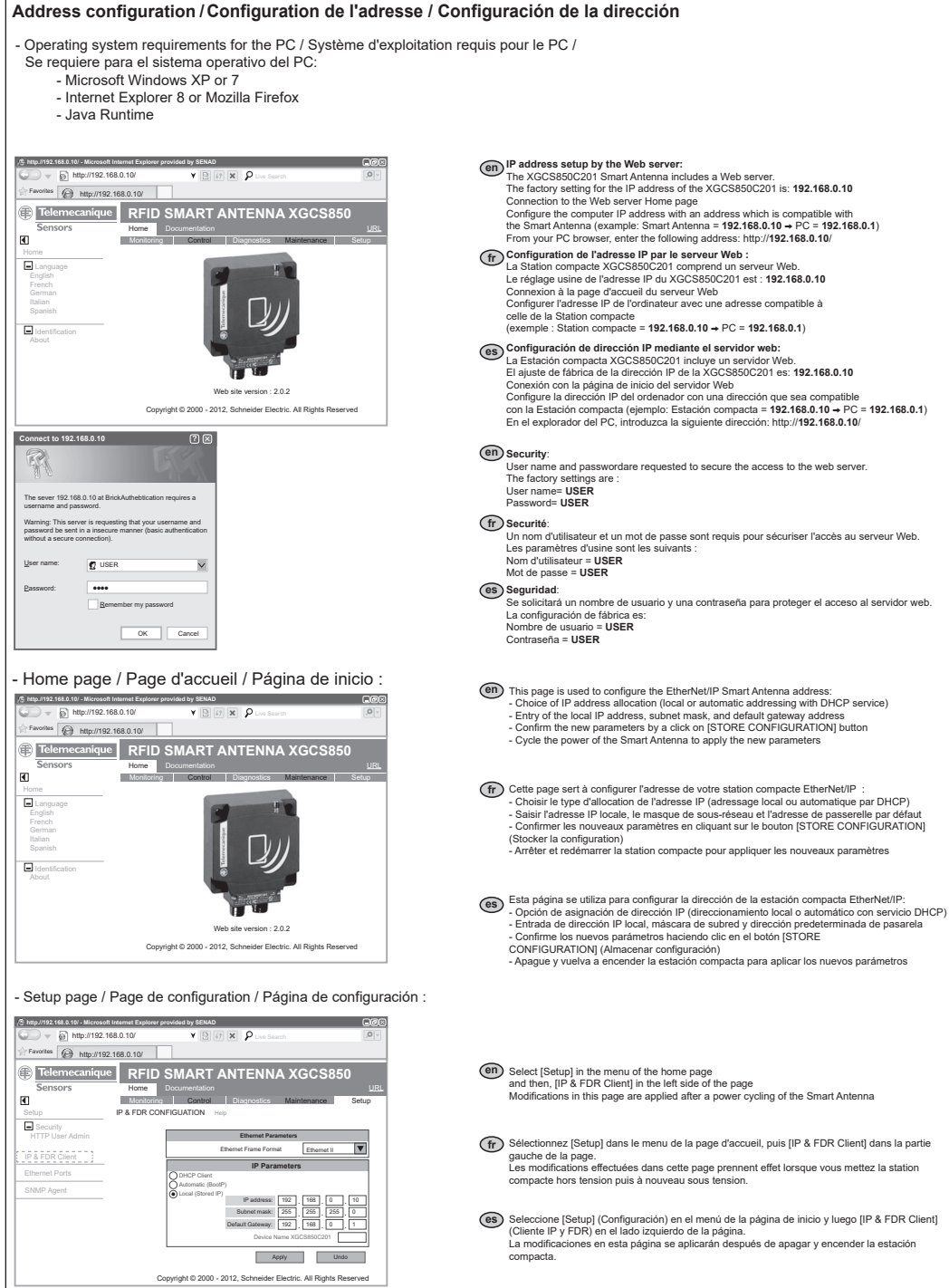

### XGCS850C201

LED de diagnóstico

www.tesensors.com

| 0               |  |
|-----------------|--|
| 9<br>8<br>fig.2 |  |

Diagnostic LEDs / Voyants de diagnostic /

| LED        | Name                                 | LED status            | Description                                                   | Smart antenna status                                                                                                    |
|------------|--------------------------------------|-----------------------|---------------------------------------------------------------|----------------------------------------------------------------------------------------------------|
| $\bigcirc$ | TAG                                  | Solid Green           | Tag presence                                                  | A tag is detected – dialog ok                                                                                                    |
| $\square$  |                                      | 1 flash               | No tag detected                                               | Waiting for a tag                                                                                                    |
|            |                                      | Flashing Red          | RFID errors                                                   | Errors detected in the dialog with<br>the tag                                                                                                    |
| 2          | COM                                  | Flashing Green        | Requests received<br>from a client                            | ок                                                                                                    |
|            |                                      | Flashing Red          | Errors in requests<br>received from a client                  | Error code returned to the client<br>(no tag / bad parameters,)                                                                                      |
| 3          | NS<br>(Network                       | Steady Off            | Not powered or<br>no IP address                               | Waiting for IP address setting<br>(fixed or DHCP)                                                                                                    |
|            | `status)                             | Flashing Green        | No connections                                                | No CIP connection established and<br>an exclusive owner connection with a<br>Client has not timed out                                                |
|            |                                      | Solid Green           | Connected                                                     | At least one CIP connection is<br>established and an exclusive owner<br>connection with a Client has not timed out                                   |
|            |                                      | Flashing Red          | Connection timeout                                            | An exclusive owner connection with a<br>Client has timed out                                                                                         |
|            |                                      | Solid Red             | Duplicate IP                                                  | The smart antenna has detected that<br>its IP address is already in use                                                                              |
|            |                                      | Flashing<br>Green/Red | Self-test                                                     | The smart antenna is performing its<br>power-on self test                                                                                            |
| 4          | Link<br>Activity<br>(port<br>1 & 2)  | Solid Green           | Ethernet link present<br>at 100 Mbps                          | ок                                                                                                    |
| 0          |                                      | Flashing Green        | Traffic at 100 Mbps                                           | ОК                                                                                                    |
|            |                                      | Solid Yellow          | Ethernet link present<br>at 10 Mbps                           | ок                                                                                                    |
|            |                                      | Flashing Yellow       | Traffic at 10 Mbps                                            | OK                                                                                                    |
| 9          | MS<br>(Ethernet<br>module<br>status) | Flashing Green        | The Ethernet Module<br>of the smart antenna<br>is operational | OK                                                                                                    |
|            |                                      | Flashing Red          | Minor Fault                                                   | The smart antenna has detected a<br>recoverable minor fault. Note : An<br>incorrect or inconsistent configuration<br>is considered as a minor fault. |
|            |                                      | Steady Red            | Major fault                                                   | The smart antenna has detected a<br>non-recoverable major fault on its<br>Ethernet module                                                            |
|            |                                      | Flashing<br>Green/Red | Self-test                                                     | The Smart antenna is performing its<br>power-on self-test                                                                                            |
|            |                                      | Flashing<br>Green/Red | Self-test                                                     | The Smart antenna is performing its<br>power-on self-test                                                                                            |

| (ff) |                           |                                                                                        |                                                                                                    | es                                                                                                    |                     |                             |                                                                    |                                                |                                                                                                    |
|------|---------------------------|----------------------------------------------------------------------------------------|----------------------------------------------------------------------------------------------------|----------------------------------------------------------------------------------------------------|---------------------|-----------------------------|--------------------------------------------------------------------|------------------------------------------------|----------------------------------------------------------------------------------------------------|
| DEL  | Nom                       | Etat des DELs                                                                          | Description                                                                                                    | Etat de la station compacte                                                                                                    |                     | Nombre                      | Estado de LED                                                      | Descripción                                    | Estado de estación compacta                                                                              |
| 1    | TAG<br>(étiquette         | Vert fixe<br>1 éclair                                                                  | Présence étiquette<br>Aucune étiquette détecté                                                                                                    | 1 étiquette est détectée – dialogue ok<br>Attente d'une étiquette                                                                                                  | 1                   | TAG<br>(etiqueta            | Verde fijo                                                         | Presencia de etiqueta                          | Se ha detectado una etiqueta:<br>diálogo correcto                                                        |
|      | électronique)             | Rouge                                                                                  | Rouge Erreurs RFID Erreurs détectées dans le dialogue                                                                                             |                                                                                                    |                     | electrónica)                | 1 parpadeo                                                         | No se ha detectado etiqueta                    | Esperando etiqueta                                                                                       |
| (2)  | СОМ                       | Vert                                                                                   | Demandes reçues d'un                                                                                                    | avec l'étiquette<br>OK                                                                                                    |                     |                             | Parpadeo rojo                                                      | Errores de RFID                                | Errores detectados en el<br>diálogo con la etiqueta                                                      |
|      |                           | Rouge                                                                                  | Erreurs dans des<br>demandes reçues d'un                                                                                                    | Code d'erreur renvoyé au client<br>(absence d'étiquette / paramètres                                                                                               | 2                   | COM                         | Parpadeo verde                                                     | Peticiones recibidas<br>del cliente            | ОК                                                                                                    |
|      | NC                        | Eteint                                                                                 | client<br>Absence d'alimentation                                                                                                    | erronés)<br>Attente d'établissement d'adresse IP                                                                                                    |                     |                             | Parpadeo rojo                                                      | Errores en peticiones<br>recibidas del cliente | Código de error devuelto al cliente<br>(sin etiqueta/parámetros incorrectos)                             |
| 3    | (état du<br>réseau)       | Vert<br>clignotant<br>Solid Green                                                      | ou d'adresse IP<br>Absence de connexions                                                                                                    | (fixe ou DHCP)                                                                                                    | 3                   | NS<br>(Estado<br>de la red) | Apagado<br>continuo                                                | No encendido o sin<br>dirección IP             | Esperando configuración de<br>dirección IP (fila o DHCP)                                                 |
|      |                           |                                                                                        |                                                                                                    | une connexion exclusive avec un Client<br>n'a pas dépassé le temps imparti                                                                                         |                     |                             | Parpadeo verde                                                     | Sin conexiones                                 | No se ha establecido una conexión<br>CIP y una conexión dueño exclusivo                                  |
|      |                           |                                                                                        | Connecte                                                                                                    | Au moins une connexion CIP est établie<br>et une connexion exclusive avec un<br>Client n'a pas dépassé le temps imparti                                            |                     |                             | Verde fijo                                                         | Conectado                                      | con un cliente que no na caducado<br>Se ha establecido al menos una<br>conexión CIP y una conexión dueño |
|      |                           | clignotant                                                                             | Delai de connexion<br>écoulé                                                                                                    | Une connexion exclusive avec un<br>Client a dénassé le temps imparti                                                                                               |                     |                             |                                                                    |                                                | caducado                                                                                                 |
|      |                           | Rouge fixe Adresse IP en doubl                                                         | Adresse IP en double                                                                                                    | La station compacte a détecté que son<br>adresse IP est déjà utilisée                                                                                              |                     |                             | Parpadeo rojo                                                      | tiempo de espera<br>de conexión                | Una conexión dueño exclusivo con un<br>cliente ha caducado                                               |
|      |                           | Vert / Rouge<br>clignotant                                                             | Autotest                                                                                                    | La station compacte effectue son<br>autotest de mise sous tension                                                                                                  |                     |                             | Rojo fijo                                                          | IP duplicada                                   | La estación compacta ha detectado<br>que su dirección IP ya se utiliza                                   |
| 4    | Activité<br>de la liaison | Vert fixe                                                                              | Liaison Ethernet<br>présente à 100 Mbps                                                                                                    | ОК                                                                                                    |                     |                             | Parpadeo<br>verde/rojo                                             | Autoverificación                               | La estación compacta está llevando a<br>cabo la autoverificación de arranque                             |
| (8)  | (ports                    | Vert clignotant                                                                        | Trafic à 100 Mbps                                                                                                    | OK                                                                                                    | (4)                 | Actividad                   | Verde fijo                                                         | Conexión Ethernet                              | ОК                                                                                                    |
|      | 1 & 2)                    | Jaune fixe Liaison Ethernet<br>présente à 10 Mbps<br>Jaune clignotant Trafic à 10 Mbps | Liaison Ethernet                                                                                                    | ок                                                                                                    | $\leq$              | de<br>conexión              | Parnadeo verde                                                     | Tráfico a 100 Mbps                             | OK                                                                                                    |
|      |                           |                                                                                        | OK                                                                                                    | $\square$                                                                                                    | (puertos            | Amarillo fijo               | Conexión Ethernet                                                  | OK                                             |                                                                                                    |
| (9)  | (Etat                     | vert clignotant                                                                        | t Le module Ethernet de la<br>station compacte est                                                                                                | ОК                                                                                                    |                     | .,_,                        | Parpadeo amarillo                                                  | Tráfico a 10 Mbps                              | OK                                                                                                    |
|      | du module<br>Ethernet)    | Rouge                                                                                  | opérationnel           Rouge         Défaut mineur           La station compacte a détecté un défaut           mineur récupérable. Remarque : Une | 9                                                                                                    | MS<br>(Estado<br>de | Parpadeo verde              | El módulo de Ethernet<br>de la estación compacta<br>está operativo | ОК                                             |                                                                                                    |
|      |                           |                                                                                        |                                                                                                    | configuration incorrecte ou incohérente<br>est considérée comme un défaut mineur.                                                                                  |                     | módulo<br>Ethernet)         | Parpadeo rojo                                                      | fallo leve                                     | La estación compacta ha detectado un<br>fallo leve recuperable. Nota: Se                                 |
|      |                           | Rouge fixe                                                                             | Défaut majeur                                                                                                    | Ir La station compacte a détecté un défaut<br>majeur irrécupérable sur son module<br>Ethernet<br>La station compacte effectue son<br>autotest de mise sous tension |                     |                             |                                                                    |                                                | considera fallo leve recuperable una<br>configuración incorrecta o incoherente.                          |
|      |                           | Vert / Rouge<br>clignotant                                                             | Autotest                                                                                                    |                                                                                                    |                     |                             | Rojo fijo                                                          | Fallo grave                                    | La estación compacta ha detectado<br>un fallo grave no recuperable en su<br>módulo Ethernet              |
|      |                           |                                                                                        | 1                                                                                                    |                                                                                                    |                     |                             | Parpadeo<br>verde/rojo                                             | Autoverificación                               | La estación compacta está llevando a<br>cabo la autoverificación de arranque                             |
|      |                           |                                                                                        |                                                                                                    |                                                                                                    |                     |                             |                                                                    |                                                |                                                                                                    |

en

Note: The user guide (N° EI0000001601) and EDS file are stored in the internal memory and are accessible from the Web server of the XGCS850C201 Smart Antenna (page "Documentation"). These documents are also accessible on Web site "www.tesensors.com".

(fr) Note : le manuel utilisateur (n° EI00000001602) et le fichier EDS sont stockés dans la mémoire interne et sont accessibles à partir du serveur Web de la station compacte XGCS850C201 (page "Documentation"). Ces documents se trouvent également sur le site Web "www.tesensors.com".

Nota: La guía del usuario (N°EIO000001603) y el archivo EDS están almacenados en la memoria interna y sepuede acceder a ellos desde el servidor Web de la estación compacta XGCS850C201 (página "Documentation" (Documentación)). También se puede acceder aestos documentos en el sitio web "www.tesensors.com"

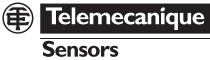